Программный комплекс «Квазар»

# Модуль «Расписание»

Руководство пользователя

# Оглавление

| Описание модуля                               | 3  |
|-----------------------------------------------|----|
| Описание прав пользователей и ролей персонала | 4  |
| Начало работы с модулем                       | 5  |
| Просмотр расписания и фильтрация              | 6  |
| Тип расписания                                | 6  |
| Объект расписания                             | 6  |
| Временной период                              | 7  |
| Обновление таблицы                            | 7  |
| Создание расписания                           | 8  |
| Дата активации                                | 9  |
| Кабинет                                       | 9  |
| Выбор дней приёма                             | 10 |
| Добавление интервалов                         | 11 |
| Вручную                                       | 11 |
| Тип приёма                                    | 13 |
| Начало и окончание приёма                     | 13 |
| Интервал                                      | 14 |
| Кабинет и комментарий                         | 14 |
| Источник записи                               | 15 |
| Завершение добавления интервала               | 15 |
| Из шаблона                                    | 16 |
| Редактирование интервалов                     | 17 |
| Удаление интервалов                           |    |
| Завершение создания расписания                | 19 |
| Блокировка интервалов                         | 20 |
| Снятие блокировки интервалов                  | 22 |
| Редактирование расписания                     | 25 |
| Удаление расписания                           | 26 |
| История изменений                             | 27 |

# Описание модуля

Модуль «Расписание» предназначен для ведения расписания проведения процедур и расписания врачей медицинской организации, ведущих приём, с целью организации работы модуля «Регистратура» и автоматизации работы регистраторов.

# Описание прав пользователей и ролей персонала

Для доступа к модулю «Расписание» требуется право «Старший регистратор».

В модуле используется роль персонала «Запись в регистратуре»: персонал с этой ролью доступен в списке «Врач», и на него можно создать расписание.

# Начало работы с модулем

Зайдите в модуль «Расписание».

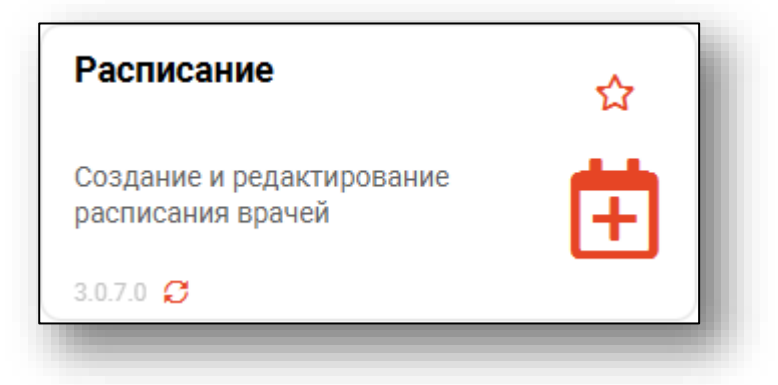

## Откроется окно модуля.

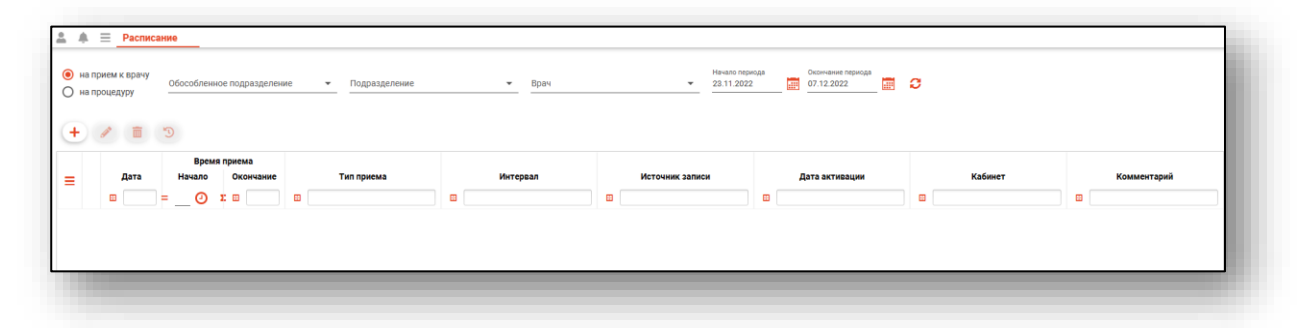

# Просмотр расписания и фильтрация

Для просмотра расписания необходимо выбрать параметры фильтрации.

# Тип расписания

Два типа расписания – «На приём к врачу» и «На процедуру», определяют тип расписания, с которым желает работать оператор.

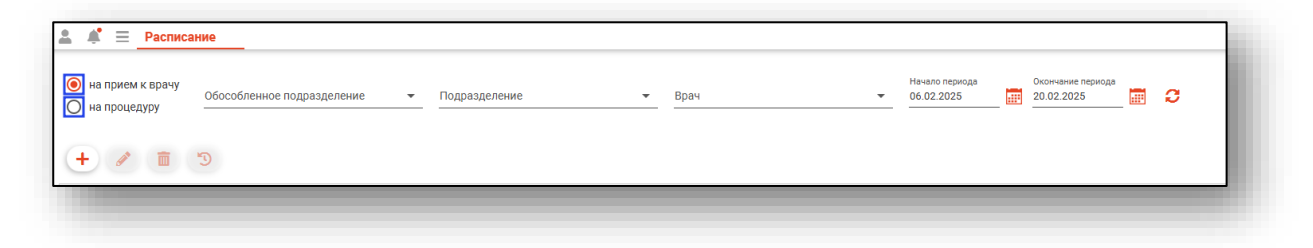

## Объект расписания

Объект расписания определяет конкретное расписание, то есть расписание выбранного врача или процедуры, с которым желает работать пользователь, и представлены полем «Врач» или «Процедура».

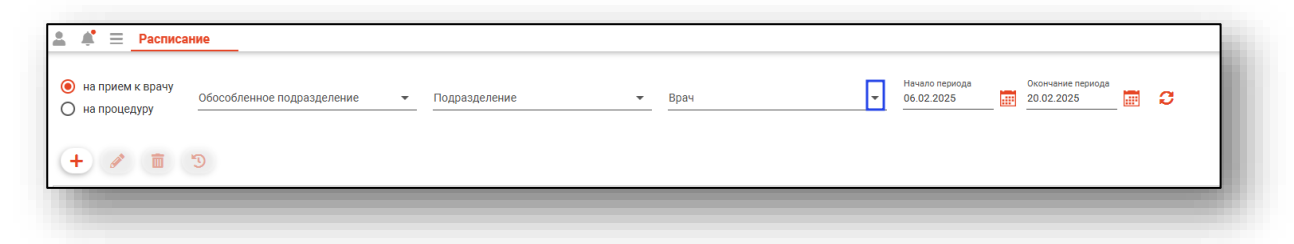

Поля «Обособленное подразделение» и «Подразделение» используются для сокращения списка объектов и облегчения поиска при большом их количестве в списке. Могут быть не заполнены, но в таком случае объект будет выбираться из полного списка.

| а                                                                                                    |                              |                                 |   |
|----------------------------------------------------------------------------------------------------|------------------------------|---------------------------------|---|
| <ul> <li>на прием к врачу</li> <li>на процедуру</li> <li>Обособленное подразделение</li> <li>Подразделение</li> <li>Врач</li> </ul> | Начало периода<br>06.02.2025 | Окончание периода<br>20.02.2025 | 9 |
| + / 1 3                                                                                                    |                              |                                 |   |
|                                                                                                    |                              |                                 |   |

# Временной период

Поля «Начало периода» и «Окончание периода» определяют временной отрезок, за который будет отображено созданное расписание.

| ≗ ≰ <sup>*</sup> ≡ <u>Расписание</u>                                                                                                |                                                 |
|----------------------------------------------------------------------------------------------------|-------------------------------------------------|
| <ul> <li>на прием к врачу</li> <li>на процедуру</li> <li>Обособленное подразделение</li> <li>Подразделение</li> <li>Врач</li> </ul> | Начало периода<br>66.02.2025 00.02.2025 ЭВ ЭВ С |
| + / 1 3                                                                                                    |                                                 |
|                                                                                                    |                                                 |

## Обновление таблицы

Обновление таблицы расписаний согласно параметрам фильтрации происходит автоматически при изменении параметров фильтрации, либо при нажатии кнопки «Обновить данные».

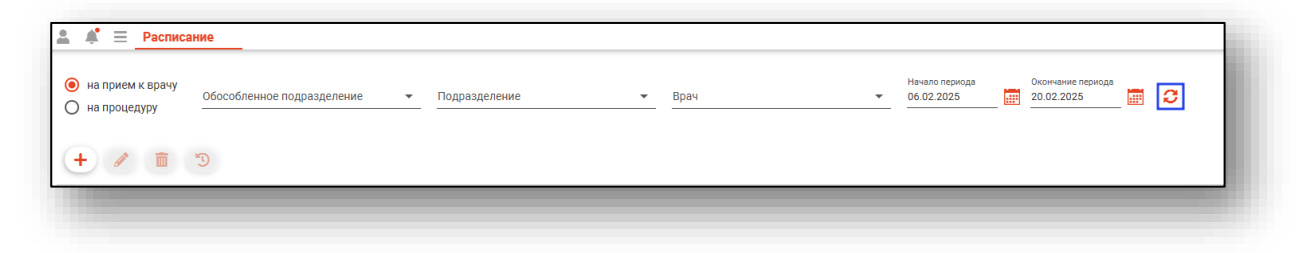

# Создание расписания

Для создания расписания необходимо выбрать основные параметры, которые также являются параметрами фильтрации в основном окне, то есть выбрать врача, либо процедуру.

| 🛔 🝂 📃 Расписани                                            | e                         |                 |   |      |   |                              |                                 |   |
|------------------------------------------------------------|---------------------------|-----------------|---|------|---|------------------------------|---------------------------------|---|
| <ul> <li>на прием к врачу</li> <li>на процедуру</li> </ul> | бособленное подразделение | • Подразделение | Ţ | Врач | • | Начало периода<br>06.02.2025 | Окончание периода<br>20.02.2025 | C |
| + / 1 3                                                    | 0                         |                 |   |      |   |                              |                                 |   |
|                                                            |                           |                 |   |      |   |                              |                                 |   |

После этого необходимо нажать кнопку «Добавить».

| 🚨 🧍 🗮 Расписа                                              | ние                                       |        |            | _ |                                                            |                              | _ |                                 |   |
|------------------------------------------------------------|-------------------------------------------|--------|------------|---|------------------------------------------------------------|------------------------------|---|---------------------------------|---|
| <ul> <li>на прием к врачу</li> <li>на процедуру</li> </ul> | Обособленное подразделение<br>Поликлиника | - Подр | разделение | • | <sup>Врач</sup><br>178 - Черкасова А. Е. (врач-терапевт, 💌 | Начало периода<br>06.02.2025 |   | Окончание периода<br>20.02.2025 | ø |
| + / 💼                                                      | ٣                                         |        |            |   |                                                            |                              |   |                                 |   |
|                                                            |                                           |        |            |   |                                                            |                              |   |                                 |   |

Откроется окно создания расписания.

|                |              |     |    |     |      |      | +• | Ø 1 | ī 🔒 🔹  |              |          |   |
|----------------|--------------|-----|----|-----|------|------|----|-----|--------|--------------|----------|---|
| з акт<br>)2.2( | иваци<br>)25 | и   |    | Kać | инет |      |    | Тип | приема | Время приема | Интервал | и |
| • ф            | евр          | аля | •  |     | 202  | 25 ► |    |     |        |              |          |   |
| пн             | вт           | ср  | чт | пт  | сб   | BC   |    |     |        |              |          |   |
|                |              |     | 30 | 31  | 1    | 2    |    |     |        |              |          |   |
| 3              | 4            | 5   | 6  | 7   | 8    | 9    |    |     |        |              |          |   |
| 10             | 11           | 12  | 13 | 14  | 15   | 16   |    |     |        |              |          |   |
| 17             | 18           | 19  | 20 | 21  | 22   | 23   |    |     |        |              |          |   |
| 24             | 25           | 26  | 27 | 28  |      |      |    |     |        |              |          |   |
|                | 4            |     |    |     |      |      |    |     |        |              |          |   |
|                |              |     |    |     |      |      |    |     |        |              |          |   |
|                |              |     |    |     |      |      |    |     |        |              |          |   |
|                |              |     |    |     |      |      |    |     |        |              |          |   |
|                |              |     |    |     |      |      |    |     |        |              |          |   |
|                |              |     |    |     |      |      |    |     |        |              |          |   |
|                |              |     |    |     |      |      |    |     |        |              |          |   |
|                |              |     |    |     |      |      |    |     |        |              |          |   |
|                |              |     |    |     |      |      |    |     |        |              |          |   |
|                |              |     |    |     |      |      |    |     |        |              |          |   |

#### Дата активации

Параметр «Дата активации» определяет число, с которого расписание будет доступно для записи.

|                   |               |     |    |     |      |     | +• 🖉 🛅 🔺 •   |              |          |   |
|-------------------|---------------|-----|----|-----|------|-----|--------------|--------------|----------|---|
| га акти<br>.02.20 | ивации<br>)25 | 1   |    | Каб | инет |     | П Тип приема | Время приема | Интервал | И |
|                   |               |     |    |     |      |     | -            |              |          |   |
| ⊲ фе              | евра          | аля | ►  | -   | 202  | 5 ► |              |              |          |   |
| пн                | вт            | ср  | чт | пт  | сб   | BC  |              |              |          |   |
| 27                | 28            | 29  | 30 | 31  | 1    | 2   |              |              |          |   |
| 3                 | 4             | 5   | 6  | 7   | 8    | 9   |              |              |          |   |
| 10                | 11            | 12  | 13 | 14  | 15   | 16  |              |              |          |   |
| 17                | 18            | 19  | 20 | 21  | 22   | 23  |              |              |          |   |
|                   | 25            | 26  | 27 | 28  |      |     |              |              |          |   |

# Кабинет

Поле «Кабинет» служит для ввода номера кабинета, в котором будет происходить приём или процедура.

| юли                | IИС<br>ІКЛ    | ани<br>ини | е к<br>іка) | вр<br>) | ач   | y - 1 | 78 - Черкасова А. Е. (вр | ач-терапевт, Взр | ослая    | × |
|--------------------|---------------|------------|-------------|---------|------|-------|--------------------------|------------------|----------|---|
|                    |               |            |             |         |      |       | +• 🖋 🟛 🔺 •               |                  |          |   |
| ата акт<br>8.02.20 | ивациі<br>)25 | 1          |             | Кабі    | инет |       | П Тип приема             | Время приема     | Интервал | И |
|                    |               |            |             |         |      |       |                          |                  |          |   |
| ∢ ф                | евра          | аля        | •           | •       | 202  | 5 ►   |                          |                  |          |   |
| пн                 | BT            | ср         | чт          | пт      | сб   | BC    |                          |                  |          |   |
|                    |               |            | 30          |         | 1    | 2     |                          |                  |          |   |
| 3                  | 4             | 5          | 6           | 7       | 8    | 9     |                          |                  |          |   |
| 10                 | 11            | 12         | 13          | 14      | 15   | 16    |                          |                  |          |   |
|                    | 18            | 19         | 20          | 21      | 22   | 23    |                          |                  |          |   |
| 17                 |               | 26         | 27          | 28      |      |       |                          |                  |          |   |
| 17<br>24           | 25            |            |             |         |      |       |                          |                  |          |   |

## Выбор дней приёма

Для выбора дней приёма необходимо воспользоваться календарём.

| ата акт                   | ивации                     | 4                          |                           |                     |                    |                    |              |              |          |   |
|---------------------------|----------------------------|----------------------------|---------------------------|---------------------|--------------------|--------------------|--------------|--------------|----------|---|
| B.02.20                   | 025                        |                            |                           | Кабі                | инет               |                    | П Тип приема | Время приема | Интервал | V |
|                           |                            |                            |                           |                     |                    |                    |              |              |          |   |
| ∢ ф                       | евра                       | аля                        | •                         | -                   | 202                | 5 ►                |              |              |          |   |
|                           |                            |                            |                           |                     | -5                 | 80                 |              |              |          |   |
| пн                        | BT                         | ср                         | чт                        | пт                  | 00                 | 80                 |              |              |          |   |
| пн<br>27                  | <b>вт</b><br>28            | <b>ср</b><br>29            | чт<br>30                  | 31                  | 1                  | 2                  |              |              |          |   |
| пн<br>27<br>3             | вт<br>28<br>4              | ср<br>29<br>5              | чт<br>30<br>6             | 31<br>7             | 1<br>8             | 2<br>9             |              |              |          |   |
| пн<br>27<br>3<br>10       | вт<br>28<br>4<br><b>11</b> | ор<br>29<br>5<br><b>12</b> | чт<br>30<br>6<br>13       | חד<br>31<br>7<br>14 | 1<br>8<br>15       | 2<br>9<br>16       |              |              |          |   |
| пн<br>27<br>3<br>10<br>17 | вт<br>28<br>4<br>11<br>18  | ор<br>29<br>5<br>12<br>19  | чт<br>30<br>6<br>13<br>20 | 31<br>7<br>14<br>21 | 1<br>8<br>15<br>22 | 2<br>9<br>16<br>23 |              |              |          |   |

Выбор дней приёма достаточно прост.

Левым кликом выбирается один день.

Левым кликом по первому и последнему числу периода с зажатой клавишей «Shift» выбирается период от первого выбранного дня до последнего выбранного дня включительно.

Левым кликом с зажатой клавишей «Ctrl» можно выбрать или убрать выбор сразу с нескольких дней по одному.

Методы можно комбинировать, например:

- 1. Левым кликом выбрать первое день периода.
- 2. Зажать клавишу «Shift» и левым кликом выбрать последнее число периода, вследствие чего выделится весь период.
- 3. Левым кликом с зажатой клавишей «Ctrl» убрать выделение с ненужных дней из выбранного периода и добавить нужные вне его.

Обратите внимание: зелёным цветом подсвечиваются дни, на которые расписание уже создано. Это не мешает вам добавить непересекающиеся с уже созданными интервалами расписание, в противном случае создать расписание не получится.

## Добавление интервалов

После ввода основной информации о расписании необходимо приступить к созданию его структуры. Это происходит посредством добавления интервалов приёма. Интервалы можно добавить вручную, либо используя шаблоны, создаваемые и редактируемые в модуле «Шаблоны расписания».

# Вручную

Для создания интервала приёма вручную откройте меню добавления интервала и выберите пункт «Вручную».

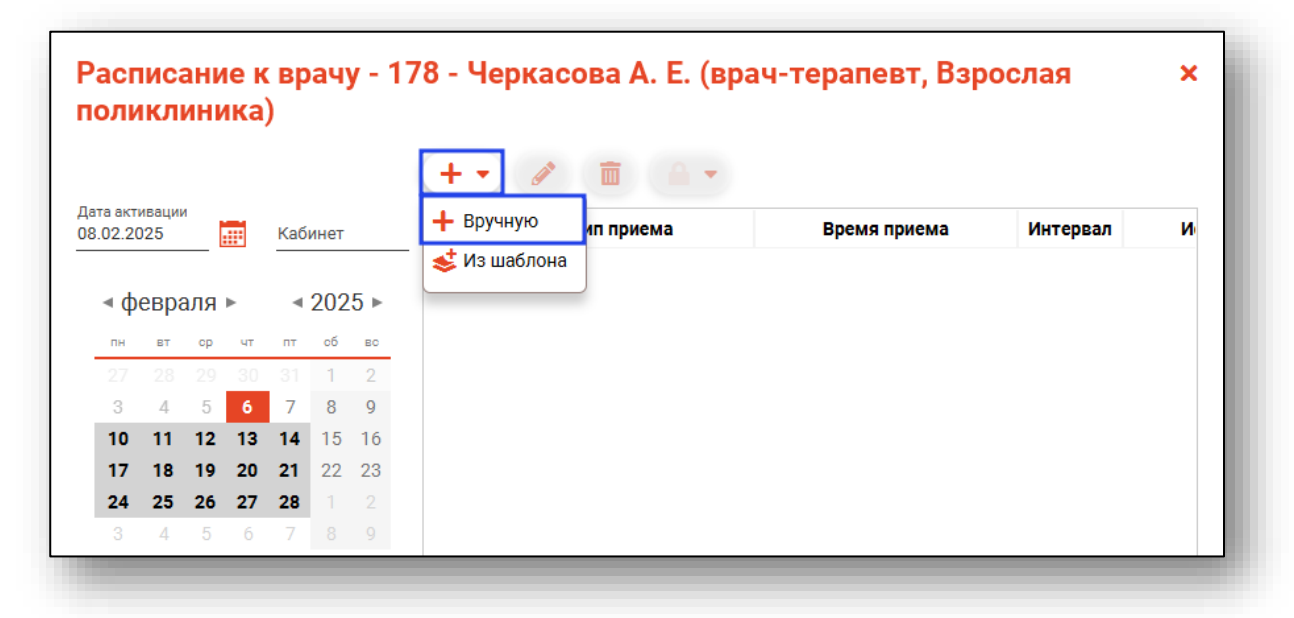

Будет открыто окно добавления интервала

| ип приема                   |                         | •             |
|-----------------------------|-------------------------|---------------|
| оле обязательно для заполне | ния                     |               |
| ачало приема 🤇              | Окончание приема (      | • Интервал    |
| оле обязательно для за      | Поле обязательно для за | Поле обязател |
| абинет                      | Комментарий             |               |
|                             |                         |               |
| Источник                    | записи                  |               |
| Регистратура                |                         |               |
| 🗌 лк                        |                         |               |
| Терминал                    |                         |               |
| 🗌 Колл-центр                |                         |               |
| 🗌 Врач                      |                         |               |
| Межклиника                  |                         |               |
|                             |                         |               |
| Региональный к              | колл-центр              |               |
| Внешняя систем              | ла                      |               |
|                             |                         |               |
|                             |                         |               |
|                             |                         | 0             |

# Тип приёма

От типа приёма зависит функция интервала, а также алгоритм формирования слотов записи. К примеру, при типе приёма «Запись на дом» слоты формироваться не будут и интервал будет представлен одним большим слотом записи.

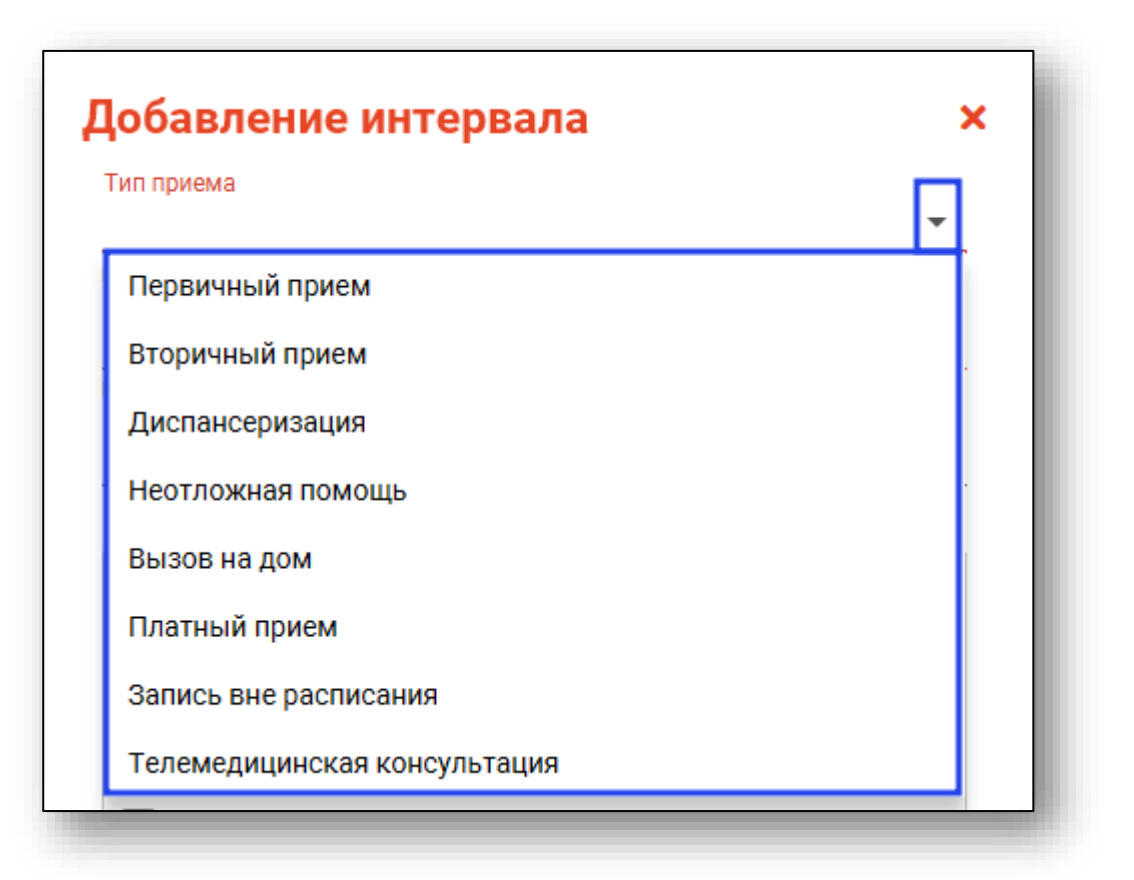

## Начало и окончание приёма

Время начала и окончания создаваемого интервала указывается в соответствующих полях и будет использовано при расчёте количества слотов.

| <b>Цобавление ин</b>            | тервала                 | ×             |
|---------------------------------|-------------------------|---------------|
| Тип приема                      |                         | •             |
| Толе обязательно для заполнения | 9                       |               |
| Начало приема 🛛 🕘               | Окончание приема 🏼 🕗    | Интервал      |
|                                 | Поле обязательно для за | Поле обязател |
| поле областельно для ва         |                         |               |

# Интервал

Временная протяжённость одного слота задаётся в поле «Интервал» и исчисляется в минутах. Она будет использована при расчёте количества слотов.

| Тип приема            |    |                           |   |                           |
|-----------------------|----|---------------------------|---|---------------------------|
| Первичный прие        | M  |                           |   | •                         |
| Начало приема<br>8:00 | _0 | Окончание приема<br>13:00 | 0 | Интервал<br>Поле обязател |
| Кабинет               |    | Комментарий               |   |                           |

## Кабинет и комментарий

Поля «Кабинет» и «Комментарий» служат для добавления сопутствующей информации и будут отображены в модуле «Регистратура».

| Гип приема      |    |                  |    |          |
|-----------------|----|------------------|----|----------|
| Тервичный прием | 1  |                  |    | •        |
| Начало приема   |    | Окончание приема | •  | Интервал |
| 5.00            | _0 | 13.00            | _0 | 10       |
| (ofinition      |    | Комполторий      |    |          |

#### Источник записи

В списке «Источник записи» требуется указать, откуда может быть произведена запись на создаваемый интервал.

| егистратура<br>С<br>рминал |                                      |                                      |                                      |
|----------------------------|--------------------------------------|--------------------------------------|--------------------------------------|
| с<br>рминал                |                                      |                                      |                                      |
| рминал                     |                                      |                                      |                                      |
|                            |                                      |                                      |                                      |
| лл-центр                   |                                      |                                      |                                      |
| ач                         |                                      |                                      |                                      |
| ежклиника                  |                                      |                                      |                                      |
| ІГУ                        |                                      |                                      |                                      |
| гиональный колл-центр      |                                      |                                      |                                      |
| ешняя система              |                                      |                                      |                                      |
| eri<br>Ie                  | иональный колл-центр<br>шняя система | иональный колл-центр<br>шняя система | иональный колл-центр<br>шняя система |

Источники записи могут меняться в зависимости от региональных настроек.

## Завершение добавления интервала

Для завершения добавления интервала нажмите «ОК»,

|              | Источник записи         |    |
|--------------|-------------------------|----|
| $\checkmark$ | Регистратура            |    |
|              | ЛК                      |    |
| $\checkmark$ | Терминал                |    |
|              | Колл-центр              |    |
| $\checkmark$ | Врач                    |    |
|              | Межклиника              |    |
|              | ЕПГУ                    |    |
|              | Региональный колл-центр |    |
|              | Внешняя система         |    |
|              |                         |    |
|              |                         | ок |

## Из шаблона

Для добавления интервала из шаблона откройте меню добавления интервала и выберите пункт «Из шаблона».

|                   |               |     |    |     |      |     | + 🔻 🥒 i    |        |              |          |   |
|-------------------|---------------|-----|----|-----|------|-----|------------|--------|--------------|----------|---|
| ата акт<br>3.02.2 | гиваци<br>025 | и   |    | Каб | инет |     | + Вручную  | приема | Время приема | Интервал | V |
|                   |               |     |    |     |      |     | Из шаблона |        |              |          |   |
| <b>⊲ ¢</b>        | оевр          | аля | •  | -   | 202  | 5 ► |            |        |              |          |   |
| пн                | вт            | ср  | чт | пт  | сб   | BC  |            |        |              |          |   |
|                   |               |     |    |     | 1    | 2   |            |        |              |          |   |
| 3                 | 4             | 5   | 6  | 7   | 8    | 9   |            |        |              |          |   |
|                   | 11            | 12  | 13 | 14  | 15   | 16  |            |        |              |          |   |
| 10                |               | 10  | 20 | 21  | 22   | 23  |            |        |              |          |   |
| 10<br>17          | 18            | 18  |    |     |      |     |            |        |              |          |   |
| 10<br>17<br>24    | 18<br>25      | 26  | 27 | 28  |      |     |            |        |              |          |   |

Откроется окно с выбором шаблонов расписания. Для поиска нужных шаблонов можно воспользоваться полем фильтрации.

|                           | T |
|---------------------------|---|
| Наименование              |   |
| участковый 1              | A |
| участковый 2              |   |
| терапевт                  |   |
| узи                       |   |
| Терапевт дневное          |   |
| участовый 3               |   |
| Филатова нечетные 1 смена |   |
| невролог                  |   |
| Кардиолог                 |   |
|                           | • |
|                           |   |

После выбора нужного шаблона интервалы из него будут добавлены в создаваемое расписание.

#### Редактирование интервалов.

Для редактирования интервалов выберите нужный интервал и нажмите кнопку «Редактировать»

| вта вктивации       кабинет       Тип приема       Время приема       Интервал         • февраля ►       • 2025 ►       Первичный прием       с 08:00 по 11:00       15       Реги         27       28       29       30       31       1       2       3       4       5       6       7       8       9         10       11       12       13       14       15       16       Вызов на дом       с 16:00 по 18:00       120       Реги         24       25       26       27       28       1       2       2       2       2       2       2       2       2       2       2       2       2       2       2       2       2       2       2       2       2       2       2       2       2       2       2       2       2       2       2       2       2       2       2       2       2       2       2       2       2       2       2       2       2       2       2       2       2       2       2       2       2       2       2       2       2       2       2       2       2       2       2       2       2 |                     |               |    |    |     |      |     | (+ | - 🖉 💼 🗛 -               |                  |          |          |
|----------------------------------------------------------------------------------------------------|---------------------|---------------|----|----|-----|------|-----|----|-------------------------|------------------|----------|----------|
| • февраля ▶       • 2025 ▶         пн       вт       op       чт       пт       of       во         27       28       29       30       31       1       2         3       4       5       6       7       8       9         10       11       12       13       14       15       16         17       18       19       20       21       22       23         24       25       26       27       28       1       2                                                                                                    | ата акті<br>8.02.20 | ивации<br>)25 | Ē  |    | Каб | инет |     |    | Тип приема              | Время приема     | Интервал |          |
| <ul> <li>Февраля ►</li> <li>4 2025 ►</li> <li>Первичный прием</li> <li>с 08:00 по 11:00</li> <li>15</li> <li>Реги</li> <li>3 4 5 6 7 8 9</li> <li>Платный прием</li> <li>с 14:00 по 16:00</li> <li>15</li> <li>Реги</li> <li>Вызов на дом</li> <li>с 16:00 по 18:00</li> <li>120</li> <li>Реги</li> </ul>                                                                                                    |                     |               |    |    |     |      |     |    | Запись вне рабочего вре |                  |          | Регис    |
| пн         вт         ср         чт         пт         сб         вс           27         28         29         30         31         1         2           3         4         5         6         7         8         9           10         11         12         13         14         15         16           17         18         19         20         21         22         23           24         25         26         27         28         1         2                                                                                                    | ⊲ ф                 | евра          | ЛЯ | Þ  | •   | 202  | 5 ► |    | Первичный прием         | с 08:00 по 11:00 | 15       | Регис    |
| 27       28       29       30       31       1       2         3       4       5       6       7       8       9       Платный прием       c 14:00 по 16:00       15       Реги         10       11       12       13       14       15       16       Вызов на дом       c 16:00 по 18:00       120       Реги         17       18       19       20       21       22       23       23       24       25       26       27       28       1       2                                                                                                    | пн                  | BT            | ср | ЧТ | пт  | сб   | BC  |    | Вторичный прием         | с 11:00 по 14:00 | 10       | Регис    |
| 10       11       12       13       14       15       16         17       18       19       20       21       22       23         24       25       26       27       28       1       2                                                                                                    | 27                  | 28            | 29 | 30 | 31  | 1    | 2   |    | Платный прием           | с 14:00 по 16:00 | 15       | Регис    |
| 17     18     19     20     21     22     23       24     25     26     27     28     1     2                                                                                                    | 10                  | 11            | 12 | 13 | 14  | 15   | 16  |    | Вызов на лом            | с 16:00 по 18:00 | 120      | Регис    |
| <b>24 25 26 27 28</b> 1 2                                                                                                    | 17                  | 18            | 19 | 20 | 21  | 22   | 23  |    | рызор на дом            |                  | 120      | T CI III |
|                                                                                                    | 24                  | 25            | 26 | 27 | 28  |      |     |    |                         |                  |          |          |

Откроется форма редактирования интервала. Работа с ней аналогична работе, осуществляемой при создании интервала.

Внимание: запрещено изменять интервал с записанными пациентами из расписания(дня), если расписание создано на сегодня, остальные интервалы без записанных можно изменить.

При изменении времени приёма интервала с записанными пациентами они будут помещены в «Список записанных на удалённые слоты» в модуле «Регистратура» для их распределения.

#### Удаление интервалов.

Для удаления интервалов выберите их отметкой в крайнем левом столбце и нажмите кнопку «Удалить».

|                  |               |       |    |          |      |     | (+ | • 🖉 🛅 🔒 •               |                  |          |       |
|------------------|---------------|-------|----|----------|------|-----|----|-------------------------|------------------|----------|-------|
| та акт<br>.02.2( | ивации<br>025 |       |    | Кабі     | инет |     |    | Тип приема              | Время приема     | Интервал |       |
|                  |               |       |    |          |      |     |    | Запись вне рабочего вре |                  |          | Регис |
| <b>ч</b> ф       | евра          | аля ⊧ |    | ۹        | 202  | 5 ► |    | Первичный прием         | с 08:00 по 11:00 | 15       | Регис |
| пн               | вт            | ср    | чт | пт       | сб   | вс  |    | Вторичный прием         | с 11:00 по 14:00 | 10       | Регис |
| 3                | 4             | 5     | 6  | 3 I<br>7 | 8    | 9   |    | Платный прием           | с 14:00 по 16:00 | 15       | Регис |
| 10               | 11            | 12    | 13 | 14       | 15   | 16  |    | Вызов на дом            | с 16:00 по 18:00 | 120      | Регис |
| 17               | 18            | 19    | 20 | 21       | 22   | 23  | _  |                         |                  |          |       |
|                  |               | 26    | 27 | 20       |      |     |    |                         |                  |          |       |

Внимание: запрещено удалять интервал с записанными пациентами из расписания(дня), если расписание создано на сегодня, остальные интервалы без записанных можно удалить.

При удалении интервала с записанными пациентами они будут помещены в «Список записанных на удалённые слоты» в модуле «Регистратура» для их распределения.

# Завершение создания расписания

Для завершения создания расписания и его сохранения после ввода всей информации нажмите кнопку «ОК» в правой нижней части окна.

|                |              |       |           |           |      |     | (+ | • 🖉 💼 🔒 •               |                  |          |       |
|----------------|--------------|-------|-----------|-----------|------|-----|----|-------------------------|------------------|----------|-------|
| а акт<br>02.2( | иваци<br>025 | и     |           | Каб       | инет |     |    | Тип приема              | Время приема     | Интервал |       |
|                |              |       |           |           |      |     |    | Запись вне рабочего вре |                  |          | Регис |
| <b>⊲</b> φ     | евра         | аля і | Þ         | •         | 202  | 5 ► |    | Первичный прием         | с 08:00 по 11:00 | 15       | Регис |
| пн             | вт           | ср    | <b>чт</b> | <b>пт</b> | сб   | BC  |    | Вторичный прием         | с 11:00 по 14:00 | 10       | Регис |
| 3              | -28          | 5     | 30<br>6   | 31<br>7   | 8    | 9   |    | Платный прием           | с 14:00 по 16:00 | 15       | Регис |
| 10             | 11           | 12    | 13        | 14        | 15   | 16  |    | Вызов на дом            | с 16:00 по 18:00 | 120      | Регис |
| 17             | 18           | 19    | 20        | 21        | 22   | 23  |    |                         |                  |          |       |
| 24             | 25           | 26    | 27        | 28        |      |     |    |                         |                  |          |       |
|                | 4            | 5     | 6         | 7         |      |     |    |                         |                  |          |       |
|                |              |       |           |           |      |     |    |                         |                  |          |       |
|                |              |       |           |           |      |     |    |                         |                  |          |       |
|                |              |       |           |           |      |     |    |                         |                  |          |       |
|                |              |       |           |           |      |     |    |                         |                  |          |       |
|                |              |       |           |           |      |     |    |                         |                  |          |       |
|                |              |       |           |           |      |     |    |                         |                  |          |       |
|                |              |       |           |           |      |     | 4  |                         |                  |          |       |

### Блокировка интервалов

Для блокировки интервалов созданного расписания выберите дату, на которую необходимо поставить блокировку и откройте расписание на этот день двойным кликом.

| ) HI<br>) HI | а прием к врачу<br>а процедуру Обособленное по<br>Поликлиника | дразделение |                 | Тодразделение       |                       | Черкасова А. Е. (врач-терапевт, | Начало периода ОО<br>▼ 06.02.2025 22 | кончание периода<br>0.02.2025 📰 📿 |         |             |
|--------------|---------------------------------------------------------------|-------------|-----------------|---------------------|-----------------------|---------------------------------|--------------------------------------|-----------------------------------|---------|-------------|
|              | Причина блокировки                                            | Дата        | Время<br>Начало | приема<br>Окончание | Тип приема            | Интервал                        | Источник записи                      | Дата актирации                    | Кабинет | Комментарий |
|              |                                                               |             | =O              | E III               |                       |                                 |                                      |                                   |         |             |
|              |                                                               | 10.02.2025  | 08:00           | 11:00               | Запись вне расписания | 15 мин (количество свотов:      | Регистратура, Колл-центр,            | 08.02.2025                        | 205     |             |
|              |                                                               |             | 11:00           | 14:00               | Вторичный прием       | 10 мин (количество слотов:      | Регистратура, Врач                   | 08.02.2025                        | 205     |             |
|              |                                                               |             | 14:00           | 16:00               | Платный прием         | 15 мин (количество слотов: 8)   | Регистратура, ЛК, Колл-це            | 08.02.2025                        |         |             |
|              |                                                               |             | 16:00           | 18:00               | Вызов на дом          | 120 мин (количество слотов      | Регистратура, ЛК, Термина            | 08.02.2025                        |         |             |
|              |                                                               | 11.02.2025  | 00:00           | 00:00               | Запись вне расписания |                                 | Регистратура, Колл-центр,            | 08.02.2025                        | 205     |             |
|              |                                                               |             | 08:00           | 11:00               | Первичный прием       | 15 мин (количество слотов:      | Регистратура, ЛК, Термина            | 08.02.2025                        | 205     |             |
|              |                                                               |             | 11:00           | 14:00               | Вторичный прием       | 10 мин (количество слотов:      | Регистратура, Врач                   | 08.02.2025                        | 205     |             |
|              |                                                               |             | 14:00           | 16:00               | Платный прием         | 15 мин (количество слотов: 8)   | Регистратура, ЛК, Колл-це            | 08.02.2025                        |         |             |
|              |                                                               |             | 16:00           | 18:00               | Вызов на дом          | 120 мин (количество слотов      | Регистратура, ЛК, Термина            | 08.02.2025                        |         |             |

Откроется расписание к врачу на выбранную дату. Поставьте отметку напротив нужного интервала и нажмите на кнопку «Заблокировать».

|              | 2025               | Дата активации<br>08.02.2025 | Кабинет   |          |                           |         |       |
|--------------|--------------------|------------------------------|-----------|----------|---------------------------|---------|-------|
| +            | • 🖉 💼 🚺            | <b>)</b>                     |           |          |                           |         |       |
|              | Тип прие 🦴         | Заблокировать                | мя приема | Интервал | Источник записи           | Кабинет | Комме |
|              | Запись вне распи 📫 | Р Разблокировать             |           |          | Регистратура, Колл-центр, | 205     |       |
|              | Первичный прием    | с 08:00 по                   | 11:00     | 15       | Регистратура, ЛК, Термин  | 205     |       |
|              | Вторичный прием    | с 11:00 по                   | 14:00     | 10       | Регистратура, Врач        | 205     |       |
| $\checkmark$ | Платный прием      | с 14:00 по                   | 16:00     | 15       | Регистратура, ЛК, Колл-це |         |       |
| _            | D                  | - 16-00                      | 10.00     | 100      |                           |         |       |

Появится новое окно уведомления.

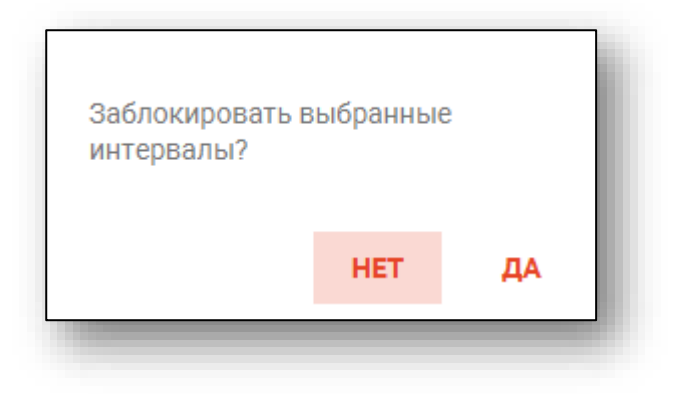

При выборе «Да» появится новое окно «Комментарий». В данном окне можно ввести причину блокировки интервала.

| Комментарий   | ×  |
|---------------|----|
| короткий день |    |
|               | ок |

Комментарий будет отображен табличной части модуля «Расписание».

| на при<br>на при<br>на при |                    | юдразделение | e <b>*</b>     | Подразделение         | ₹ 177                 | м<br>8 - Черкасова А. Е. (врач-тералевт, | Начало периода 0<br>• 10.02.2025 2 | жончание периода<br>44 02.2025 |     |                |       |
|----------------------------|--------------------|--------------|----------------|-----------------------|-----------------------|------------------------------------------|------------------------------------|--------------------------------|-----|----------------|-------|
| _                          | Причина блокировки | Дата         | Врем<br>Начало | я приема<br>Окончание | Тип приема            | Интервал                                 | Источник записи                    | Дата активации                 |     | Кабинет Коммен | тарий |
|                            |                    |              | =_0            | Σ 🗉 📃                 |                       |                                          |                                    | •                              |     |                |       |
|                            |                    |              | 08:00          | 11:00                 | Первичный прием       | 15 мин (количество слотов:               | Регистратура, ЛК, Термина          | 08.02.2025                     | 205 |                | 1     |
|                            |                    |              | 11:00          | 14:00                 | Вторичный прием       | 10 мин (количество слотов:               | Регистратура, Врач                 | 08.02.2025                     | 205 |                |       |
| <b></b>                    | короткий день      |              | 14:00          | 16:00                 | Платный прием         | 15 мин (количество слотов: 8)            | Регистратура, ЛК, Колл-це          | 08.02.2025                     |     |                |       |
| -                          |                    |              | 16:00          | 18:00                 | Вызов на дом          | 120 мин (количество слотов               | Регистратура, ЛК, Термина          | 08.02.2025                     |     |                |       |
|                            |                    | 12 02 2025   | 00:00          | 00:00                 | Зались рие расписация |                                          | Peructoatura, Konn-Jeuto           | 08.02.2025                     | 205 |                |       |

Также комментарий будет отображен в модуле «Регистратура»

# Снятие блокировки интервалов

Чтобы снять блокировку с ранее заблокированных интервалов, сделайте пометку напротив заблокированного интервала и нажмите на кнопку «Разблокировать».

|     | 025              | Дата активации<br>08 02 2025 | Кабинет   |          |                           |         |        |
|-----|------------------|------------------------------|-----------|----------|---------------------------|---------|--------|
| + • |                  | <br>▲ ▼]                     |           |          |                           |         |        |
|     | Тип прие 🧯       | 🔒 Заблокировать              | ия приема | Интервал | Источник записи           | Кабинет | Коммен |
|     | Запись вне распи | Разблокировать               |           |          | Регистратура, Колл-центр, | 205     |        |
|     | Первичный прием  | с 08:00 по                   | 11:00     | 15       | Регистратура, ЛК, Термин  | 205     |        |
|     | Вторичный прием  | с 11:00 по                   | 14:00     | 10       | Регистратура, Врач        | 205     |        |
|     | Платный прием    | с 14:00 по                   | 16:00     | 15       | Регистратура, ЛК, Колл-це |         |        |
|     | Вызов на дом     | с 16:00 по                   | 18:00     | 120      | Регистратура, ЛК, Термин  |         |        |

Появится новое окно уведомления.

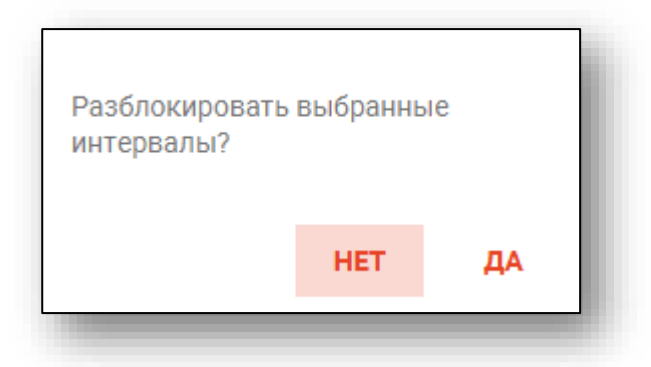

При выборе «Да» появится новое окно «Комментарий». В данном окне можно ввести причину разблокировки интервала.

| ×  |
|----|
|    |
|    |
|    |
| ок |
|    |

Комментарий будет виден в истории блокировки интервала, при нажатии на значок блокировки.

| Вто     | ричный прием            | с 11:00 по 14:00   |      | 10        | Регистратура, Врач        | 205        |    |
|---------|-------------------------|--------------------|------|-----------|---------------------------|------------|----|
| 🔽 🕋 n.( | • История<br>тный прием | і блокировки       |      | 15        | Регистратура, ЛК, Колл-це | 2          |    |
| 🔽 🔒 выз | Статус                  | Дата               |      | 120       | Регистратура, ЛК, Термин  | l          |    |
|         | заблокировано           | 07.02.2025 13:24   | Ч€   |           |                           |            |    |
|         | разблокировано          | 07.02.2025 13:24   | Ч€   |           |                           |            |    |
|         | заблокировано           | 07.02.2025 13:01   | Ч€   |           |                           |            |    |
|         |                         |                    |      |           |                           |            |    |
|         |                         |                    |      |           |                           |            |    |
|         |                         |                    |      |           |                           |            |    |
|         |                         |                    |      |           |                           |            |    |
|         |                         |                    |      |           |                           |            | •  |
|         |                         |                    |      |           |                           |            |    |
|         |                         |                    |      |           |                           |            | ОК |
| п       | 4                       | _                  | •    | лотов: 8) | Регистратура, ЛК, Колл-це | 08.02.2025 | -  |
| B       |                         | <br>120 мин (колич | еств |           | Регистратура ЛК Термина   | 08 02 2025 |    |

# Редактирование расписания

Для редактирования расписания откройте нужную запись двойным кликом, либо выберите её и нажмите кнопку «Редактировать».

Обратите внимание: несмотря на то, что в таблице расписание построчно представлено интервалами, для редактирования будет доступно расписание целиком, но только на тот день, которой соответствует выбранная запись.

| Improvine Snokpopera         April         April         Beparting in the specific specific speci                            |                    | одразделение | -               | Подразделение       | Bpa<br>▼ 178          | <sup>4</sup><br>- Черкасова А. Е. (врач-тералевт, | Начало периода 0<br>• 07.02.2025 2 | кончание периода<br>1.02.2025 |         |             |
|----------------------------------------------------------------------------------------------------|--------------------|--------------|-----------------|---------------------|-----------------------|---------------------------------------------------|------------------------------------|-------------------------------|---------|-------------|
| Image: Constraint of the second second sec | Причина блокировки | Дата         | Время<br>Начало | приема<br>Окончание | Тип приема            | Интервал                                          | Источник записи                    | Дата активации                | Кабинет | Комментарий |
| 10.02.2025         00:00         3 инсь вие раслисания         Регистратура, Количинтр,         08.02.2025         205           06:00         11:00         Перемный прием         15 ини (количество слотов:         Регистратура, КС         08.02.2025         205           11:00         14:00         Воронный прием         10 ини (количество слотов:         Регистратура, ЛК, Колл чес         08.02.2025         205           14:00         16:00         Платный прием         15 ини (количество слотов:)         Регистратура, ЛК, Колл чес         08.02.2025         205           16:00         18:00         Визов на дом         120 ини (количество слотов:)         Регистратура, ЛК, Теринна         08.02.2025         205                                                                                                    |                    |              | =0              | Σ 🗉 🦳               |                       |                                                   |                                    |                               |         |             |
| 0600         11.00         Первинный прием         15 мин (количество спотов)         Регистратура, ЛК, Термина         08.02.2025         205           11.00         14.00         Вторчный прием         10 мин (количество спотов)         Регистратура, ЛК, Термина         08.02.2025         205           14.00         16.00         Платный прием         15 мин (количество спотов)         Регистратура, ЛК, Коллче         08.02.2025         205           16.00         18.00         Вызов на дом         120 мин (количество спотов)         Регистратура, ЛК, Термина         08.02.2025                                                                                                    |                    | 10.02.2025   | 00:00           | 00:00               | Запись вне расписания |                                                   | Регистратура, Колл-центр,          | 08.02.2025                    | 205     | ×           |
| 11:00         14:00         Вторичный прием         10 мин (количество спотов:         Регистратура, Врач         08:02:2025         205           14:00         10:00         Платный прием         15 мин (количество спотов:)         Регистратура, ЛК, Колич,е         08:02:2025         205           16:00         18:00         Вызов на дом         120 мин (количество спотов)         Регистратура, ЛК, Термина         08:02:2025                                                                                                    |                    |              | 08:00           | 11:00               | Первичный прием       | 15 мин (количество слотов:                        | Регистратура, ЛК, Термина          | 08.02.2025                    | 205     |             |
| 14.00         16.00         Платный прием         15 мин (количество спотов: 8)         Регистратура, ЛК, Коли-це         08.02.2025           16.00         18.00         Вызов на дом         120 мин (количество слотов                                                                                                    |                    |              | 11:00           | 14:00               | Вторичный прием       | 10 мин (количество слотов:                        | Регистратура, Врач                 | 08.02.2025                    | 205     |             |
| 16:00 18:00 Вызов на дом 120 мин (количество слотов Регистратура, ЛК, Термина 08:02:2025                                                                                                    |                    |              | 14:00           | 16:00               | Платный прием         | 15 мин (количество слотов: 8)                     | Регистратура, ЛК, Колл-це          | 08.02.2025                    |         |             |
|                                                                                                    |                    |              | 16:00           | 18:00               | Вызов на дом          | 120 мин (количество слотов                        | Регистратура, ЛК, Термина          | 08.02.2025                    |         |             |
|                                                                                                    |                    |              |                 |                     |                       |                                                   |                                    |                               |         |             |

Откроется окно редактирования расписания. Работа с ним аналогична работе, осуществляемой при создании расписания, за исключением того, что выбрать дату расписания будет невозможно.

|     | Дата актив<br>2025 08.02.202 | зации<br>25 — — Кабинет | ī        |                           |         |        |
|-----|------------------------------|-------------------------|----------|---------------------------|---------|--------|
| + • | • 🔊 🛅 🔒 •                    |                         |          |                           |         |        |
|     | Тип приема                   | Время приема            | Интервал | Источник записи           | Кабинет | Коммен |
|     | Запись вне расписания        |                         |          | Регистратура, Колл-центр, | 205     |        |
|     | Первичный прием              | с 08:00 по 11:00        | 15       | Регистратура, ЛК, Термин  | 205     |        |
|     | Вторичный прием              | с 11:00 по 14:00        | 10       | Регистратура, Врач        | 205     |        |
|     | Платный прием                | с 14:00 по 16:00        | 15       | Регистратура, ЛК, Колл-це |         |        |
|     |                              |                         |          |                           |         |        |

# Удаление расписания

Для удаления расписания выберите его в списке и нажмите кнопку «Удалить».

| на прием к врачу<br>на процедуру Обособлени | ое подразделение | •              | Подразделение         | - 1                   | рач<br>78 - Черкасова А. Е. (врач-терапевт, | ▼ Изчало периода 0<br>07.02.2025 22 | кончание периода<br>1.02.2025 📰 📿 |         |             |
|---------------------------------------------|------------------|----------------|-----------------------|-----------------------|---------------------------------------------|-------------------------------------|-----------------------------------|---------|-------------|
| Причина блокировки                          | Дата             | Врем<br>Начало | я приема<br>Окончание | Тип приема            | Интервал                                    | Источник записи                     | Дата активации                    | Кабинет | Комментарий |
|                                             |                  | =0             | Σ 🛛 🦳                 |                       |                                             |                                     | 8                                 |         |             |
|                                             | 10.02.2025       | 00:00          | 00:00                 | Запись вне расписания |                                             | Регистратура, Колл-центр,           | 08.02.2025                        | 205     |             |
|                                             |                  | 08:00          | 11:00                 | Первичный прием       | 15 мин (количество слотов:                  | Регистратура, ЛК, Термина           | 08.02.2025                        | 205     |             |
|                                             |                  | 11:00          | 14:00                 | Вторичный прием       | 10 мин (количество слотов:                  | Регистратура, Врач                  | 08.02.2025                        | 205     |             |
|                                             |                  | 14:00          | 16:00                 | Платный прием         | 15 мин (количество слотов: 8)               | Регистратура, ЛК, Колл-це           | 08.02.2025                        |         |             |
|                                             |                  |                |                       |                       |                                             |                                     |                                   |         |             |

Внимание: запрещено удалять полностью расписание на сегодняшний день, если в нём есть записанные пациенты.

После удаления расписания с записанными пациентами они будут помещены в «Список записанных на удалённые слоты» в модуле «Регистратура» для их распределения.

# История изменений

Для просмотра истории изменения расписания, выберите запись из списка одним кликом и нажмите на кнопку «История изменений».

| +<br>) на пр | оием к врачу<br>ооцедуру Обособленное | подразделение | •              | Подразделение         | Bp<br>                | ач<br>8 - Черкасова А. Е. (врач-терапевт, | Начало периода 0<br>• 07.02.2025 2 | кончание периода<br>1.02.2025 |         |             |
|--------------|---------------------------------------|---------------|----------------|-----------------------|-----------------------|-------------------------------------------|------------------------------------|-------------------------------|---------|-------------|
| _            | Причина блокировки                    | Дата          | Врем<br>Начало | я приема<br>Окончание | Тип приема            | Интервал                                  | Источник записи                    | Дата активации                | Кабинет | Комментарий |
|              |                                       |               | =0             | ΣΞ                    |                       |                                           |                                    |                               |         |             |
|              |                                       | 10.02.2025    | 00:00          | 00:00                 | Запись вне расписания |                                           | Регистратура, Колл-центр,          | 08.02.2025                    | 205     |             |
|              |                                       |               | 08:00          | 11:00                 | Первичный прием       | 15 мин (количество слотов:                | Регистратура, ЛК, Термина          | 08.02.2025                    | 205     |             |
|              |                                       |               | 11:00          | 14:00                 | Вторичный прием       | 10 мин (количество слотов:                | Регистратура, Врач                 | 08.02.2025                    | 205     |             |
|              |                                       |               | 14:00          | 16:00                 | Платный прием         | 15 мин (количество слотов: 8)             | Регистратура, ЛК, Колл-це          | 08.02.2025                    |         |             |
|              |                                       |               | 16:00          | 10:00                 | Puison up note        | 120 мин (количество свотов                | Регистратура ЛК Термина            | 08.02.2025                    |         |             |

Будет открыто новое окно «История изменения расписания», в котором будет отображено событие и автор изменения.

Чтобы просмотреть историю изменений расписания за период, выберите дату начала и окончания периода, за который необходимо отобразить историю изменений, и нажмите на кнопку «Обновить данные».

При выборе записи из списка одним кликом в нижней части окна будет представлен перечень внесенных изменений.

| 10.02.2025             |                                | 10.02.202                  | 5 С                                                 |                                                     |                                           |              |      |
|------------------------|--------------------------------|----------------------------|-----------------------------------------------------|-----------------------------------------------------|-------------------------------------------|--------------|------|
| Дата                   | Дата                           | Кабинет                    | Событие                                             | Изменено                                            | Оператор                                  | Удалено      |      |
| 2025-02                | 2025-02                        |                            | Расписание создано                                  | 07.02.2                                             | Черкас                                    | Нет          |      |
|                        |                                |                            | Расписание изменено                                 | 07.02.2                                             | Черкас                                    | Нет          |      |
|                        |                                |                            |                                                     |                                                     |                                           |              |      |
|                        |                                |                            |                                                     |                                                     |                                           |              |      |
|                        |                                |                            |                                                     |                                                     |                                           |              |      |
|                        |                                |                            |                                                     |                                                     |                                           |              |      |
|                        |                                |                            |                                                     |                                                     |                                           |              |      |
|                        |                                |                            |                                                     |                                                     |                                           |              |      |
|                        |                                |                            |                                                     |                                                     |                                           |              |      |
|                        |                                |                            |                                                     | Информа                                             | ция                                       |              |      |
| Изменён с              | статус блокир                  | овки интера                | зала(Платный прием) - р                             | информа<br>иазблокирован                            | ция<br>на заблокир                        | юван         | <br> |
| Изменён с<br>Изменён с | статус блокир                  | овки интера                | зала(Платный прием) - ра<br>зала(Вызов на дом) - ра | Информа<br>Информа<br>зблокирован<br>зблокирован на | <b>ция</b><br>на заблокир<br>а заблокироі | рован        | <br> |
| Изменён с<br>Изменён с | статус блокир<br>статус блокир | овки интері<br>овки интері | зала(Платный прием) - р<br>зала(Вызов на дом) - ра  | Информа<br>азблокирован<br>аблокирован на           | ция<br>на заблокир<br>а заблокирої        | рован<br>Ван |      |
| Изменён с<br>Изменён с | статус блокир<br>статус блокир | овки интери<br>овки интери | зала(Платный прием) - р<br>зала(Вызов на дом) - ра  | Информа<br>мазблокирован<br>аблокирован на          | ция<br>на заблокир<br>а заблокирог        | рован<br>Ван |      |
| Изменён с<br>Изменён с | статус блокир<br>статус блокир | овки интери<br>овки интери | зала(Платный прием) - р<br>зала(Вызов на дом) - ра  | Информал<br>разблокирован<br>аблокирован на         | ция<br>на заблокир<br>а заблокиро         | рован<br>ван |      |
| Изменён с<br>Изменён с | статус блокир<br>статус блокир | овки интері<br>овки интері | зала(Платный прием) - р<br>зала(Вызов на дом) - ра  | Информан<br>разблокирован<br>аблокирован на         | <b>ция</b><br>на заблокир<br>а заблокиро  | хован<br>Ван |      |
| Изменён с<br>Изменён с | статус блокир<br>статус блокир | овки интері<br>овки интері | Зала(Платный прием) - р<br>зала(Вызов на дом) - ра  | Информан<br>разблокирован<br>аблокирован на         | ция<br>на заблокир<br>а заблокирон        | 2088н<br>Ван |      |
| Изменён с<br>Изменён с | статус блокир<br>статус блокир | овки интері<br>овки интері | зала(Платный прием) - р<br>зала(Вызов на дом) - ра  | Информан<br>мазблокирован<br>аблокирован на         | ция<br>на заблокир<br>а заблокиро         | рован<br>Ван |      |
| Изменён с<br>Изменён с | статус блокир<br>статус блокир | овки интери                | зала(Платный прием) - р<br>зала(Вызов на дом) - ра  | Информа<br>разблокирован<br>аблокирован на          | ция<br>на заблокир<br>а заблокиро         | рован<br>Ван |      |